## Meldung mit dem Elster Zertifikat

Menüpunkt: Listen | Steuer | Steueranmeldung

| 0000                 | 1         | )                                |             |                            |
|----------------------|-----------|----------------------------------|-------------|----------------------------|
| Basisd               | aten      | Stammdaten                       | Bea         | arbeitung                  |
| Stammdaten           | Steuer    | Abstimmung                       | Offe<br>/ [ | ne Posten<br>Belege +      |
| <u>Aktuelle 1</u>    | Pri<br>Jo | üfjournal<br>urnal<br>euerlisten |             | L                          |
| 10.08.20<br>25.08.20 | Ste       | eueranmeldung<br>J-Auswertungen  | 6           | ing Juli 20<br>dung Juli 2 |

Wenn nicht mit Druckvermerk setzen, die UStVA durchgeführt wurde, kann das Programm den Anmeldemonat nicht automatisch hoch zählen. Dann muss erst der entsprechende Anmeldezeitraum einstellt werden.

| <ul> <li>Steueranmeldung</li> <li>Image: A state of the state of the state</li></ul> |                                                            |                | ×<br>Schließen |  |  |
|----------------------------------------------------------------------------------------------------|------------------------------------------------------------|----------------|----------------|--|--|
| Umsatzsteuervoranmeldung<br>Dauerfristverlängerung<br>Umsatzsteuerliste                                                                                                    | Umsatzsteuervoranmeldung                                   |                |                |  |  |
| Gespeicherte Elster-Meldungen                                                                                                    | Anmeldungszeitraum                                         | Juli           | - 2021         |  |  |
|                                                                                                    | Abzug Sondervorauszahlung<br>(Kennziffer 39)               |                |                |  |  |
|                                                                                                    | Berichtigte Anmeldung                                      |                |                |  |  |
|                                                                                                    | Belege sind beigefügt bzw. werden<br>gesondert eingereicht |                |                |  |  |
|                                                                                                    | Verrechnung erwünscht                                      |                |                |  |  |
|                                                                                                    | SEPA-Lastschriftmandat widerrufen                          |                |                |  |  |
|                                                                                                    | Ergänzende Angaben (KZ 23)                                 | 🔳 (ab 2017     | )              |  |  |
|                                                                                                    | Eränzende Angaben (max. 180 Zeichen; ohne 2                | Zeilenumbruch) | 0/180          |  |  |
|                                                                                                    |                                                            |                | <u></u>        |  |  |
| Eleter Datonübertragung                                                                                                    |                                                            |                |                |  |  |
|                                                                                                    | Druckvermerk setzen                                        |                |                |  |  |

Links unten auf den Elster Button klicken.

Es folgt eine Auflistung über die zu meldenden Werte.

Wenn das Journal noch nicht ausgedruckt wurde, erscheint diese Meldung:

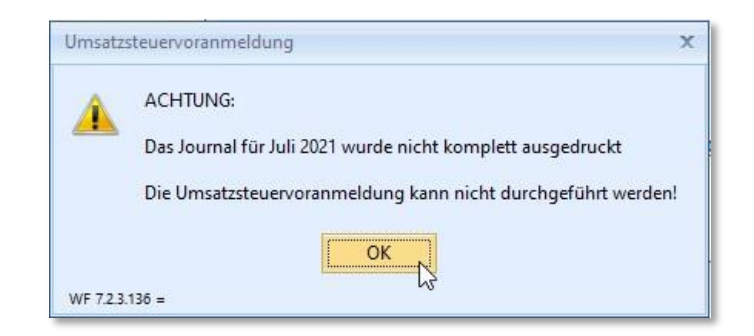

Ist das Journal ausgedruckt worden, kann jetzt noch einmal auf den Elster Button gegangen werden. Sie gelangen in die Ansicht für die Elster Datenübermittlung.

| 1 angoint      | eine Informationen der Fina | anzverwaltung zur Datensch | utz-Grundverordnung    |
|----------------|-----------------------------|----------------------------|------------------------|
| 🔁 Hilfe zu     | m Elster Telemodul          | Datenschutzhinwei:         | s der Finanzverwaltung |
| Elster im Int  | ernet: www.elster.de        | Verfügbarkeit der Els      | ter-Annahmeserver      |
| Bundesland     | Rheinland-Pfalz             |                            | Nr.: 27                |
| Finanzamt      | Finanzamt Landau            |                            | Nr.: 2724              |
| Softwarezertif | kat für die Elsterübertrag  | ung                        |                        |

Das zuständige Zertifikat auswählen, welches für die Übermittlung notwendig ist. PIN eintragen, welche man im Elster Portal hinterlegt hat.

Auf "Prüfen".

| Elster-P | rüfung                        | X         |
|----------|-------------------------------|-----------|
|          | Kein Plausibilitätsfehler auf | getreten. |
|          | ОК                            |           |

Sind keine Plausibilitätsfehler aufgetreten, kann weiter gegangen werden über den Button "Vorschau" und anschließend auf "Senden".

| <u>^</u> | Hiermit bestätige ich, | den Datenschut    | zhinweis und die allgemeinen Informationen zur |
|----------|------------------------|-------------------|------------------------------------------------|
|          | Datenschutz-Grundve    | rordnung der Fi   | nanzverwaltung zur Kenntnis genommen zu haben. |
|          | Diese PDF-Dokumente    | e sind über die E | Buttons im oberen Teil der Maske aufrufbar.    |
|          |                        | Ja                | Abbrechen                                      |

Die Übertragung der Daten an das Finanzamt ist erfolgt.

## Neues Zertifikat erfassen / verlängerte Zertifikate neu importieren

Hier gibt es 2 Möglichkeiten.

1. Möglichkeit über das Menü: Basisdaten | Mandantendaten. Hier auf Finanzamt. Auf der rechten Seite in der Mitte auf den Button" Elster-Zertifikate".

| Ø Mandantendaten                       |                                     | - 8                                                                                                    |
|----------------------------------------|-------------------------------------|----------------------------------------------------------------------------------------------------|
| ≞ x c</th <th></th> <th>E Schlief</th> |                                     | E Schlief                                                                                                    |
| Finanzamt                              | Abzugsmonat der Sondervorauszahlung | Dezember 🔹                                                                                                    |
|                                        | Istversteuerung                     |                                                                                                    |
| Allgemein                              | Von                                 | Januar +                                                                                                    |
|                                        | Bis                                 | Dezember                                                                                                    |
|                                        | Nachversteuerung                    |                                                                                                    |
|                                        | Hinweis                             | Zu Beginn der Sollversteuerung werden offene Rechnungen nachversteuert!                                                                                                    |
|                                        | Journalisierungspflicht             |                                                                                                    |
|                                        | Hinweis                             | Vor der Umsatzsteuervoranmeldung muss das Journal für den zu meldenden Zeitraum<br>gedruckt sein, um Älie von den GoBD geforderte Unveränderbarkeit der Buchungen<br>sicherzustellen. Änderungen an dieser Einstellung werden in der Änderungshistorie<br>vermerkt! |
|                                        |                                     | Elster-Zertifikate                                                                                                    |
|                                        | - Kontakt                           | W.                                                                                                    |
|                                        | Sachbearbeiter                      |                                                                                                    |
|                                        | Telefon                             | 06341/9130                                                                                                    |
|                                        | Telefax                             | 06341/91322100                                                                                                    |
|                                        | E-Mail                              | Poststelle@fa-Id.fin-rlp.de                                                                                                    |
|                                        | Internet                            |                                                                                                    |
|                                        | Bankverbindung                      |                                                                                                    |
| Firmendaten                            | Bankverbindung                      | BBK KOBLENZ                                                                                                    |
| -                                      | BIC                                 | MARKDEF1570                                                                                                    |
| Finanzamt                              | IBAN                                | DE4757000000057001519                                                                                                    |
| Kontorahman                            | Hausbank                            |                                                                                                    |
| Kontorunnen                            |                                     |                                                                                                    |
| Geändert: admin 23.08.2021 1           | 5:45                                |                                                                                                    |

2. Möglichkeit über die Meldung der UStVA

| Zertifikat<br>PIN | 1 - Fa. Demo-Daten | • | Gültig bis: 12.03.2022 | Zertifikate 🤶 |
|-------------------|--------------------|---|------------------------|---------------|
|-------------------|--------------------|---|------------------------|---------------|

| - K <            | : > >                                    | 8 🗸 🗶                       | Elster-Zertifikat beantragen 🥷 |
|------------------|------------------------------------------|-----------------------------|--------------------------------|
| Zertifikatserfas | sung                                     |                             |                                |
| Lfd.Nr.          | 1                                        | ]                           |                                |
| Inhaber          | Fa. Dem                                  | p-Daten                     |                                |
| Zertifikatsdatei | C:\Zertifikate\Fibu\test-softorg-pse-pfx |                             | B                              |
|                  |                                          | Zertifikat (nach Verlängeru | ng) erneut importieren         |
| Zertifikatsüber  | sicht/-au                                | swahl                       |                                |
| Lfd.Nr. Inhaber  |                                          | Zertifikatsdatei            | Gültig bis                     |
|                  |                                          |                             |                                |

Bei Neuanlage:

- Über das Pluszeichen eine laufende Nummer anlegen
- Inhaber eintragen Diese Angabe wird zur Auswahl des Zertifikates bei der Meldung angezeigt
- Die Zertifikatsdatei über den gelben Ordner Button einlesen. Die Zertifikationsdatei hat die Endung .pfx. Das Gültigkeitsdatum wird hier automatisch angezeigt.

hr

Musste das Zertifikat verlängert werden, kann über den Button

Zertifikat (nach Verlängerung) erneut importieren

die aktuelle .pfx-Datei importiert werden.